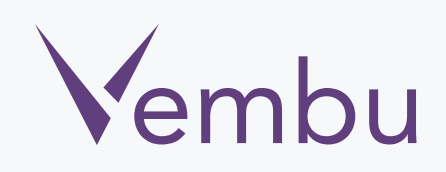

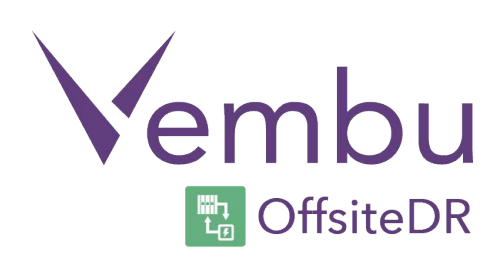

## Windows OffsiteDR Server Installation

**VEMBU TECHNOLOGIES** 

www.vembu.com

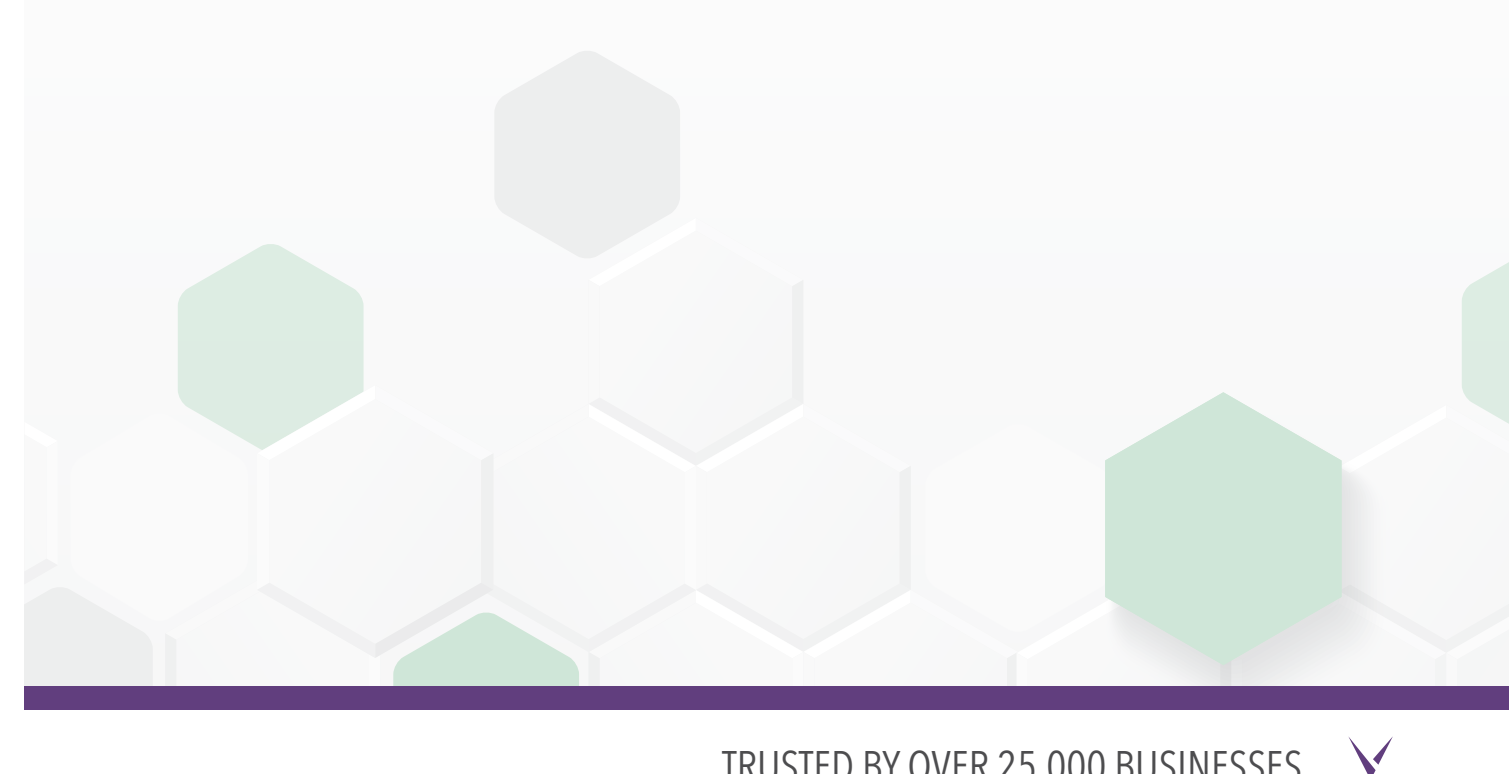

TRUSTED BY OVER 25,000 BUSINESSES

## Windows OffsiteDR Server Installation

Vembu OffsiteDR Server is currently supported for below versions of windows machines (Please make sure that you are using any one of the below versions).

- Windows Server 2012 R2
- Windows Server 2008 R2
- Windows Server 2012

## User Guide for Server Installation on Windows:

To install Vembu OffsiteDR server on windows follow the steps given below

1. Go to <u>https://www.vembu.com/builds/v310/</u> page and choose the tab 'Vembu OffsiteDR'.

2. Download OffsiteDR server installer for Windows.

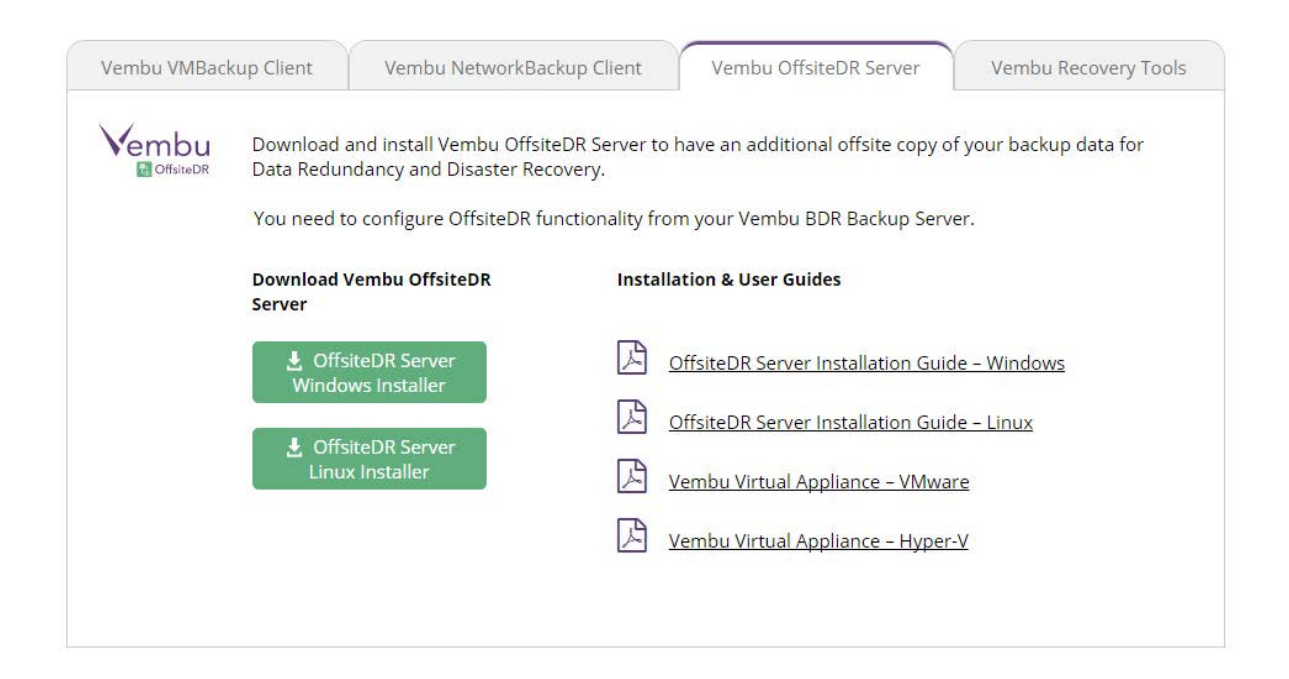

3. Run the downloaded online installer and you can see the installation process starting with the below wizard, and just click on next.

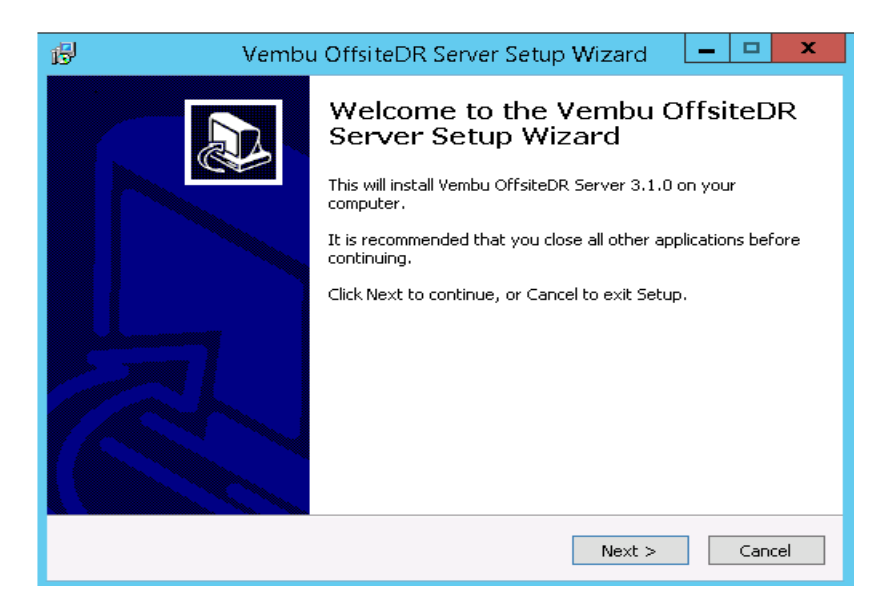

4. You will get a wizard that intimate the list of components installed during this installation, have a look click on next.

| ß | Vembu OffsiteDR Server Setup Wi                                                   | zard 🗋         | <b>–</b> 🗆 X |
|---|-----------------------------------------------------------------------------------|----------------|--------------|
|   | <b>Vembu OffsiteDR Server Setup Wizard</b><br>List of components going to install |                |              |
|   | 1. MySQL RDBMS (5.5.40)                                                           |                |              |
|   | 2. MySQL Connector (5.2.4)                                                        |                |              |
|   | 3. MongoDB (2.6.8)                                                                |                |              |
|   | 4. Vembu OffsiteDR Server (3.1.0)                                                 |                |              |
|   |                                                                                   |                |              |
|   |                                                                                   |                |              |
|   |                                                                                   |                |              |
|   | < <u>B</u> ack                                                                    | <u>N</u> ext > | Cancel       |

 $\checkmark$ 

5. You will get a wizard of MySQL license agreement, Accept it and click next.

6. Once you accept the agreement you will get a wizard to configure MySQL Server, By default the installer will install the MySQL on the OS drive, but if you want to customize the installation, give the values as you wish and click on next.

| Provide MySQL Server configuration p | arameters here.        |  |
|--------------------------------------|------------------------|--|
| <u>MySQL Ser</u>                     | rver Configuration     |  |
| Instance Name:                       | SGMySQL55              |  |
| Port Number:                         | 3306                   |  |
| Root Password:                       | ****                   |  |
|                                      | [Default Value: admin] |  |
| Installation Location:               | C:\Program Files       |  |
| Database Storage Location:           | C:\Program Files       |  |

7. Once the installation of MySQL Server components completed successfully click next.

|                                            | Vembu OffsiteD                                                                                       | R Server Setup V                                              | Wizard L        | _ □    |
|--------------------------------------------|----------------------------------------------------------------------------------------------------|---------------------------------------------------------------|-----------------|--------|
| <b>ySQL Se</b><br>Currently<br>installatio | r <b>ver Installation</b><br>y MySQL Server Components a<br>on gets completed.                       | ire being installed. Wai                                      | t until the     | e<br>O |
| MySQL                                      | . Server Components In                                                                               | stallation progres                                            | s:              |        |
| MySQL<br>Click N                           | Server components insta                                                                              | lled successfully!                                            |                 | ^      |
| CIICK IS                                   | excoucton to proceed.                                                                                |                                                               |                 | =      |
| MySQL<br>SGDBCc<br>SGDBCc                  | Server components installed ar<br>prinection system DSN for 32 bi<br>prinection system DSN is alread | nd configured successf<br>t is already created.<br>y created. | ully!           |        |
| Creatin                                    | g system DSN for Vembu Offsit                                                                        | eDR ODBC setting                                              |                 |        |
| The My:<br>Creating                        | SQL database SGDatabase cre<br>g MySQL Server database SGD                                           | ated successfully!<br>atabase                                 |                 |        |
| Connect<br>Enabling<br>system              | tion pooling option enabled suc<br>g connection pooling setting for                                  | r 32 bit MySQL ODBC d                                         | river in 64 bit | ~      |
|                                            |                                                                                                    | < Back                                                        | Next >          | Cape   |

 $\checkmark$ 

8. You will get a wizard of mongoDB license agreement, Accept it and click next.

9. Once you accept the agreement, you will get a wizard to configure mongoDB, By default the installer will install the mongoDB on the OS drive, but if you want to customize the installation, give the values as you wish and click on next.

| 13 | Vembu Offsitel                                                                                                    | DR Server Setup Wizard                                                                                                | - 🗆 X                        |
|----|----------------------------------------------------------------------------------------------------|----------------------------------------------------------------------------------------------------|------------------------------|
|    | mongoDB Installation<br>This will download and install mongoD                                                                                      | в.                                                                                                    |                              |
|    | Provide mongoDB configuration param<br>mongoD                                                                                                    | neters here.<br>DB Configuration                                                                                      |                              |
|    | Instance Name:                                                                                                    | mongoDB                                                                                                    |                              |
|    | Installation Location:                                                                                                    | C:\Program Files                                                                                                    | Browse                       |
|    | Database Storage Location:                                                                                                    | C:\Program Files                                                                                                    | Browse                       |
|    | Note : VembuOffsiteDR will basically r<br>internal meta-data store. Hence plea:<br>appropriate to the storage requireme<br>higher I/O performance. | equire 10% of the backup data storag<br>se assess and configure a storage me<br>nts. Besides please ensure your drive | ge for the<br>dium<br>s have |
|    |                                                                                                    | < <u>B</u> ack <u>N</u> ext >                                                                                         | Cancel                       |

10. You will have a wizard of MySQL and mongoDB configuration details with successful message, click on next.

| ß | Vembu OffsiteDR Server Setup Wizard 🛛 💻 💌 🗙                                                                                                    |
|---|----------------------------------------------------------------------------------------------------|
|   | Wembu OffsiteDR Server Setup Wizard       MySQL server and mongoDB successfully installed and configured in this system.                                                         |
|   | You have now successfully installed MySQL and mongoDB<br>MySOL SERVER CONFIGURATION DETAILS :                                                                                    |
|   | Installation path: C:\Program Files\MySQL\MySQL Server 5.5\<br>Data path: C:\Program Files\MySQL\MySQL Server 5.5\Data\<br>Database Name: SGDatabase<br>DSN Name: SGDBConnection |
|   | mongoDB CONFIGURATION DETAILS :                                                                                                    |
|   | Installation path: C:\Program Files\MongoDB\mongoDB 2.6.8<br>Data path: C:\Program Files\MongoDB\mongoDB 2.6.8\mongoDB\Data                                                      |
|   | Click Next to install Vembu OffsiteDR server setup or Click Cancel to exit server setup                                                                                          |
|   |                                                                                                    |
|   | < <u>B</u> ack <u>Next</u> > Cancel                                                                                                    |

11. Then the installer will proceed with installation of Vembu OffsiteDR server 3.1.1.

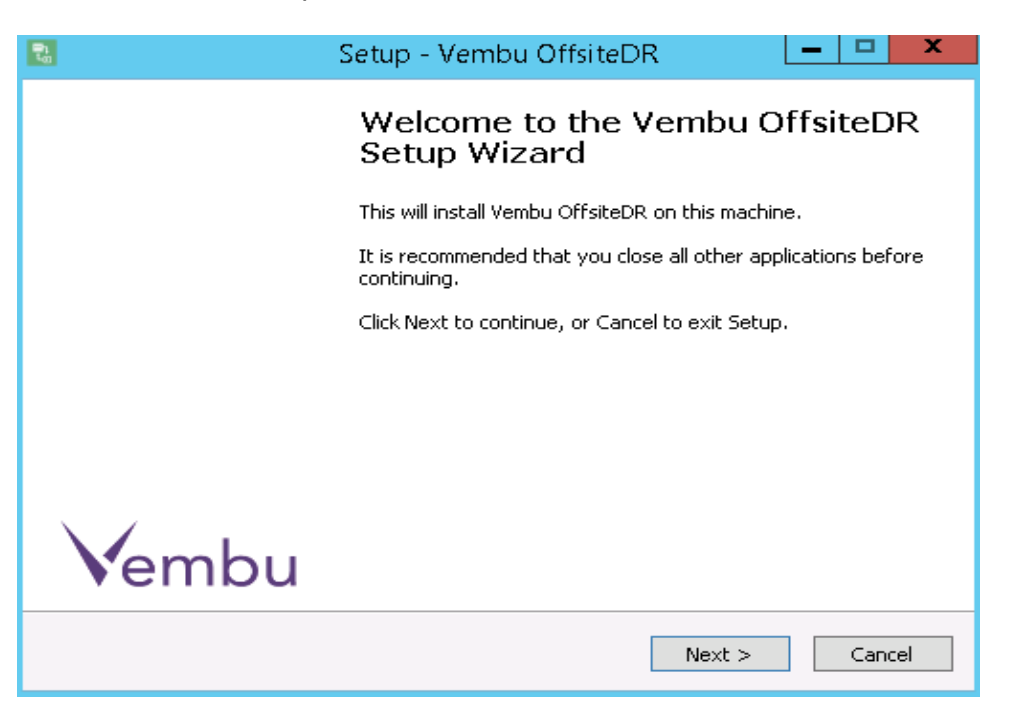

12. You will have a wizard of Vembu OffsiteDR license agreement. Read the license agreement and accept, then click on next.

| <b>Vembu Softwa</b><br>Please read t                                                                                        | re License Agreement<br>ne following important information before continuing.                                                                                                    |      |
|----------------------------------------------------------------------------------------------------|----------------------------------------------------------------------------------------------------|------|
| Please read t<br>agreement be                                                                                               | ne following License Agreement. You must accept the terms of this<br>fore continuing with the installation.                                                                                                    |      |
| FEMBU END                                                                                                    | JSER LICENSE AGREEMENT                                                                                                    | ^    |
| company inc                                                                                                    | prograted in India and baying it's registered office at Office A. II                                                                                                    | 2.23 |
| floor, New N<br>600042, Ind<br>accompanyir<br>conditions up<br>accompanyir<br>drivers, libra<br>documentati                 | b) Didect Infails and naving its registered office at office A, if<br>a and its subsidiaries ("Vembu"). Vembu is the owner of<br>g Vembu Software and this Agreement lays down the terms and<br>on which Vembu offers to license the Vembu Software together wit<br>g items including but not limited to, the executable programs,<br>ies and data files associated with such programs and all related<br>on (collectively, "the Vembu Software").                                      | h 🗸  |
| floor, New N<br>600042, Indi<br>accompanyir<br>conditions up<br>accompanyir<br>drivers, libra<br>documentati                | b) 209, Old No. 13A, Velachery Main Road, Velachery, Chennai -<br>a and its subsidiaries ("Vembu"). Vembu is the owner of<br>g Vembu Software and this Agreement lays down the terms and<br>on which Vembu offers to license the Vembu Software together wit<br>g items including but not limited to, the executable programs,<br>ries and data files associated with such programs and all related<br>on (collectively, "the Vembu Software").                                         | .h   |
| floor, New N<br>600042, Indi<br>accompanyir<br>conditions up<br>accompanyir<br>drivers, libra<br>documentati<br>I accept ti | b) 209, Old No. 13A, Velachery Main Road, Velachery, Chennai -<br>a and its subsidiaries ("Vembu"). Vembu is the owner of<br>g Vembu Software and this Agreement lays down the terms and<br>on which Vembu offers to license the Vembu Software together wit<br>g items including but not limited to, the executable programs,<br>ries and data files associated with such programs and all related<br>on (collectively, "the Vembu Software").<br>The agreement<br>coept the agreement | .h   |

13. You will get a wizard to enter the name for Vembu OffsiteDR Server, By default it will be your system name, it is recommended to give the name as machine.domain.name since it is globally unique, and click on next.

|   | Setup - Vembu OffsiteDR                                                                                                    |
|---|----------------------------------------------------------------------------------------------------|
| ٩ | Yembu OffsiteDR Name IIIIh   Please enter Vembu OffsiteDR Name IIIIh                                                                                                    |
|   | Vembu OffsiteDR Name     Vembu OffsiteDR Name is the unique name with which your Vembu OffsiteDR installation is identified. By default, it takes your machine name as the Vembu OffsiteDR Name.     Please enter a user friendly name:   VembuTechServer     (?)     (We recommend giving machine.domain.name as the Vembu OffsiteDR Name since it is globally unique.) |
|   | < <u>B</u> ack <u>N</u> ext > Cancel                                                                                                    |

14. Then you will get a wizard intimating that Vembu OffsiteDR will be installed as a service and ask you to choose logon user under which Vembu OffsiteDR should run.

| 🔁 Setup - Vembu OffsiteDR 📃 🗖 🗙                                                                                                    |  |  |  |  |
|----------------------------------------------------------------------------------------------------|--|--|--|--|
| Vembu OffsiteDR Service Configuration     Vembu OffsiteDR will be installed as a Service, please select the Logon User under which Vembu OffsiteDR should run. |  |  |  |  |
| Vembu OffsiteDR Service Configuration                                                                                                    |  |  |  |  |
| Choose the log on user account for installing VembuOffsiteDR service:                                                                                          |  |  |  |  |
| Local System Account                                                                                                    |  |  |  |  |
| O User Account                                                                                                    |  |  |  |  |
| User Name:                                                                                                    |  |  |  |  |
| Password:                                                                                                    |  |  |  |  |
| Confirm Password:                                                                                                    |  |  |  |  |
|                                                                                                    |  |  |  |  |
|                                                                                                    |  |  |  |  |
| < <u>B</u> ack <u>N</u> ext > Cancel                                                                                                    |  |  |  |  |

- A. If you want to run Vembu OffsiteDR Service from the Windows Local System Account, then select this option. If you run Vembu OffsiteDR service from the Local System Account, then Vembu OffsiteDR will not be able to automatically collect information on User specific backup configurations like Outlook/Outlook Express backup, and IE Settings. You will need to manually select the required files and folders.
- B. If you want to run Vembu OffsiteDR service from a Windows User account, then select this option and provide the User Name and the Password for the user account in the appropriate fields. In this case, Vembu OffsiteDR Service will always be run from this user account. Hence, Vembu OffsiteDR can correctly collect information on User specific backup configurations like Outlook/Outlook Express backup, and IE Settings.
- 15. Once you chosen the logon user account you will get the below wizard to give the values for ODBC connection configuration, Enter the username and password for MySQL and enter other values as you wish to have and make sure that the same database should be present in the MySQL and the Data source name should be used while configuring ODBC connection in the system. Once given the values click on next.

| 1                                                     | Setup - V                                                               | embu OffsiteDR              | _               | □ X    |
|-------------------------------------------------------|-------------------------------------------------------------------------|-----------------------------|-----------------|--------|
| <b>Vembu Offsite</b><br>Enter the OI<br>instance will | <b>DR - ODBC Settings</b><br>DBC configurations of the o<br>connect to. | database server that this \ | /embu OffsiteDF |        |
|                                                       | ODBC Conne                                                              | ction Configuration         |                 |        |
|                                                       | Data Source Name:                                                       | SGDBConnection              |                 |        |
|                                                       | Database Name:                                                          | SGDatabase                  |                 |        |
|                                                       | Host Name:                                                              | localhost                   |                 |        |
|                                                       | User Name:                                                              | root                        |                 |        |
|                                                       | Password:                                                               | ****                        |                 |        |
|                                                       |                                                                         |                             |                 |        |
|                                                       |                                                                         |                             |                 |        |
|                                                       |                                                                         |                             |                 |        |
|                                                       |                                                                         | < <u>B</u> ack              | vext >          | Cancel |

16. You will get the below wizard to specify the installation location in which Vembu OffsiteDR should install, and click on next.

| ₹ <u>1</u>                                                                                                    | Setup - Ven                                                                                                    | nbu OffsiteDR           |          | - • ×                    |
|----------------------------------------------------------------------------------------------------|----------------------------------------------------------------------------------------------------|-------------------------|----------|--------------------------|
| Choose Destination<br>Select folder where                                                                                         | Location<br>Setup will install files.                                                                               |                         |          |                          |
| Setup will i<br>the followi<br>Click Next to install i<br>To install in a differe<br>Click cancel to exit s<br>C:\Program Files\W | nstall Vembu OffsiteDF<br>ng folder<br>in this folder.<br>ent folder, click Browse<br>setup.<br>embu\VembuOffsiteDR | under Vembu\Vembu       | OffsiteD | R subfolder in<br>Browse |
| At least 86.0 MB of                                                                                                    | free disk space is requ                                                                                             | ired.<br>< <u>B</u> ack | Next >   | Cancel                   |

17. You will get the below wizard to specify repository details to store the backup data, and you have to choose one of the two options given.

| 🚦 Sett                                                                  | up - Vembu                       | ı OffsiteDR           | Ŀ              | -   <b>-</b>   <b>x</b> |
|-------------------------------------------------------------------------|----------------------------------|-----------------------|----------------|-------------------------|
| <b>Vembu OffsiteDR Server's Rep</b><br>Specify the default repository o | p <b>ository Man</b><br>letails. | agement               |                |                         |
| Default<br>Repository Name : Default_Re                                 | Repository                       | <u>Settings</u>       |                |                         |
| ○ Choose network drive a                                                | as your stora                    | ge point              |                |                         |
| Choose local drive as y                                                 | our storage p                    | point                 |                |                         |
| Storage Drive : C:\ 💙                                                   | Total Size<br>39<br>GB           | Free Size<br>28<br>GB |                |                         |
|                                                                         |                                  | < <u>B</u> ack        | <u>N</u> ext > | Cancel                  |

- A. You can choose local drive as your storage location, and specify local storage drive under which the backup data should store and make sure that there is enough space depending on your future backup needs.
- B. You can choose network drive as your storage location if you want to store the backup data on network drive, and make sure that there is enough storage space depending on your future backup needs.

18. Once you chosen the drive click on next, you will get the below wizard to configure Vembu OffsiteDR ports, give the value for web server port as you want the Vembu OffsiteDR Server to run on, but it is recommended to leave this as default.

19. Then you need to give logon credentials to access Vembu OffsiteDR web console, the default username and password will be admin and you can change these as you wish, and click on next.

| Pi<br>Ta                                       | Setup - Vembu OffsiteDR 📃 💻 🗙                                                                                                    |  |  |  |
|------------------------------------------------|----------------------------------------------------------------------------------------------------|--|--|--|
| Yembu OffsiteDR Co                             | nfiguration                                                                                                    |  |  |  |
| Configure Vembu Backup Service WebServer Port: |                                                                                                    |  |  |  |
| WebS                                           | WebServer Port: 6060 [Ideally, leave this as it is?]                                                                                     |  |  |  |
| A                                              | dvanced Port Configurations (Including HTTPS)                                                                                            |  |  |  |
| <u>w</u>                                       | <u>febConsole Username &amp; Password:</u>                                                                                               |  |  |  |
| You will need a userr<br>Please enter these b  | You will need a username and password to access Vembu OffsiteDR WebConsole.<br>Please enter these below, or retain the default settings. |  |  |  |
| User                                           | Name: admin [ Default: admin ]                                                                                                    |  |  |  |
| Pas                                            | sword: ***** [Default: admin]                                                                                                    |  |  |  |
| Confirm Pas                                    | sword: *****                                                                                                    |  |  |  |
|                                                | < <u>B</u> ack <u>N</u> ext > Cancel                                                                                                    |  |  |  |

20. You will have a wizard to give the folder name under which setup will add program icons to the folder, click on next.

| 🗟 Setup - Vembu Off:                                                          | siteDR 📃 🗖 🗙      |  |  |
|-------------------------------------------------------------------------------|-------------------|--|--|
| <b>Select Program Folder</b><br>Please select a program folder.               | LE<br>LE          |  |  |
| Setup will add program icons to the Program                                   | n Folder.         |  |  |
| You may type a new folder name, or click Browse to select a different folder. |                   |  |  |
| VembuOffsiteDR                                                                | Browse            |  |  |
|                                                                               |                   |  |  |
|                                                                               |                   |  |  |
|                                                                               |                   |  |  |
|                                                                               |                   |  |  |
|                                                                               |                   |  |  |
| < <u>B</u>                                                                    | ack Next > Cancel |  |  |

21. You will have the summary of your installation configurations, click on install, and it will start installing Vembu OffsiteDR 3.1.1 server.

|    | Setup - Vembu OffsiteDR 📃 🗖 🗙                                                                                |  |  |  |  |
|----|----------------------------------------------------------------------------------------------------|--|--|--|--|
| SI | Start Copying Files<br>Review settings before copying files.                                                 |  |  |  |  |
|    | Click Install to continue with the installation, or click Back if you want to review or change any settings. |  |  |  |  |
|    | Destination Folder:   ^     C:\Program Files\Vembu\VembuOffsiteDR                                            |  |  |  |  |
|    | < <u>B</u> ack [Install] Cancel                                                                              |  |  |  |  |

22. Once the installation process completed, you will have a confirmation like the below one

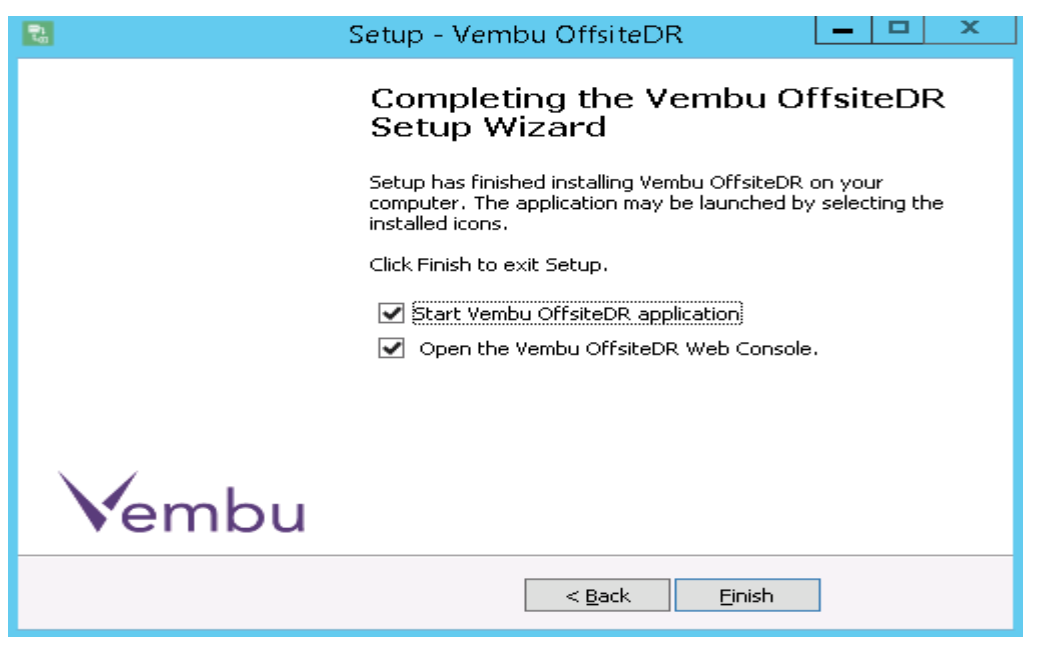

23. Click on finish to exit the setup. Now the Vembu OffsiteDR service installed successfully. You can access the Vembu OffsiteDR Server web console in a web browser (FF, IE and Chrome) by typing "localhost:6060" or <a href="http://machineip:6060/">http://machineip:6060/</a> in the url.

23. Enter the username and password for the web console and click on login.

|          | 뿹 Offsitel | DR |
|----------|------------|----|
| Username |            |    |
| Password |            |    |
|          | 🔓 Login    |    |

25. You will have the below window, Select the timezone respective to your location, and click on save.

| Vembu<br>© OffsiteDR     |                                                |  |  |  |
|--------------------------|------------------------------------------------|--|--|--|
| About Time Zone Settings |                                                |  |  |  |
| Select Time Zone -       | Select the Time Zone settings for this machine |  |  |  |
|                          | Save                                           |  |  |  |

You Successfully completed the installation and setup Vembu OffsiteDR Server on your system, Now you can use the Vembu OffsiteDR Server for Backup and Disaster Recovery.